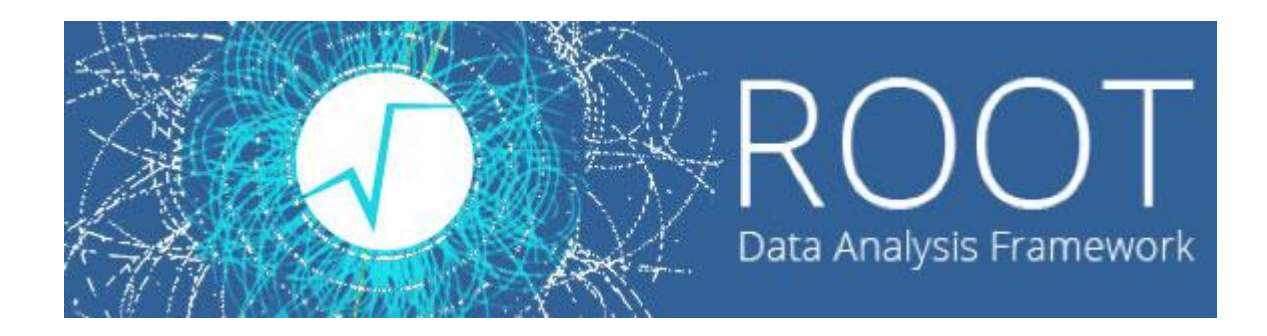

0

#### Лекции. Практические занятия

Солдатов Е.Ю.

- Работа с графиками обеспечивается классом TGraph
- Для создания графика нужно определить два массива, содержащих п значений абсцисс и ординат точек.

#### Пример.

График функции y(x)=10\*sin(x+0.4)

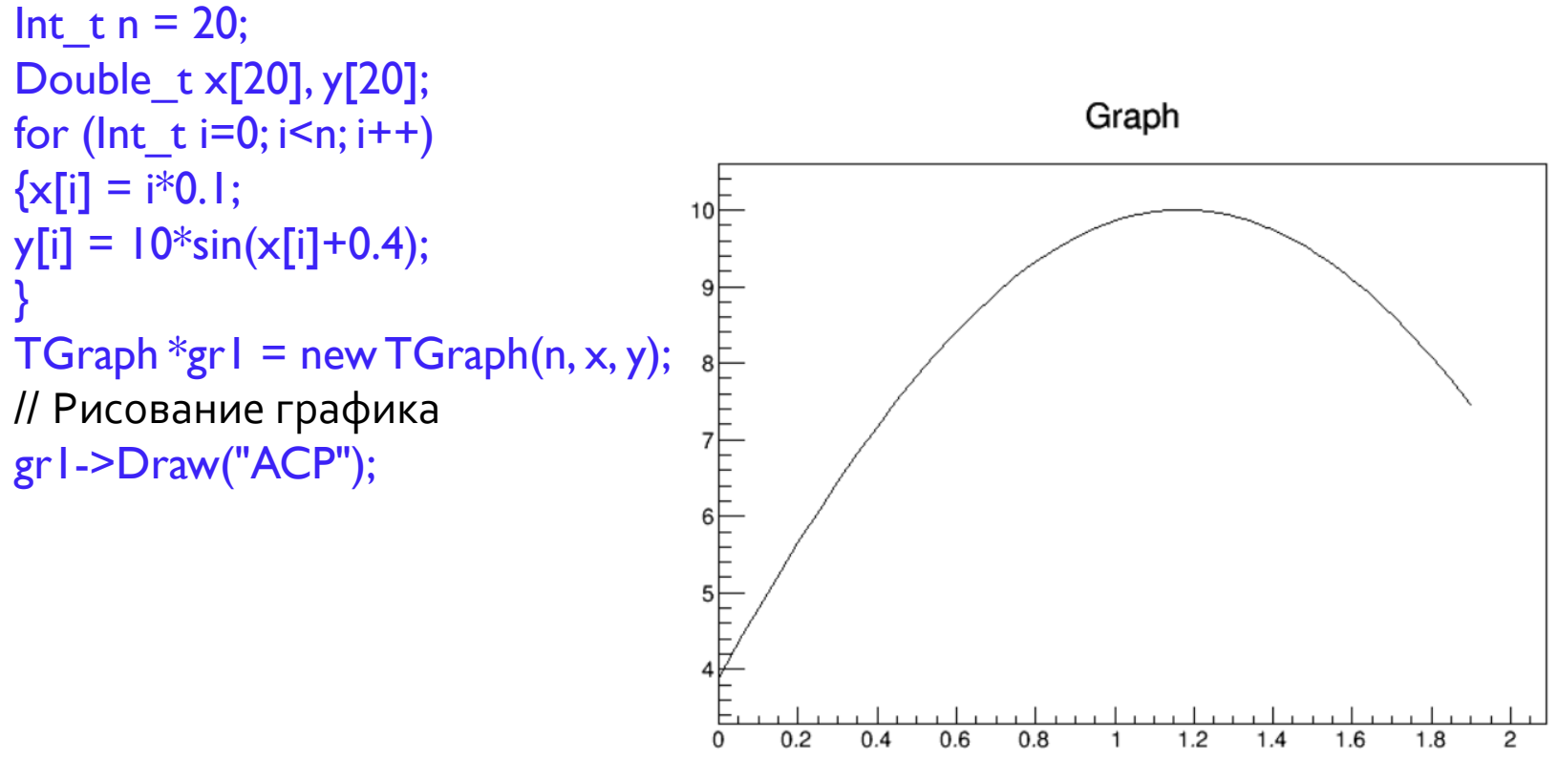

Ref. manual: https://root.cern.ch/doc/master/classTGraph.html

- Различные опции рисования для графиков
  - А нарисовать координатные оси
  - L провести через точки ломаную
  - С провести плавную кривую через точки графика
  - \* нарисовать значок звездочки в каждой точке
  - Р нарисовать маркер текущего стиля в каждой точке
- Изменить стиль маркера можно командной grl->SetMarkerStyle(N)
- Изменить цвет маркера grl->SetMarkerColor(M)
- Изменить цвет соединяющей линии grl->SetLineColor(M)
- Изменить ширину соединяющей линии grl->SetLineWidth(K)
- Изменить стиль соединяющей линии grl->SetLineStyle(L)
- Свойства линии и маркера можно редактировать в режиме GUI, кликнув правой кнопкой мыши по кривой и выбрав SetLineAttributes.

• Таблица цветов **ROOT**:

https://root.cern.ch/doc/master/classTColor.html

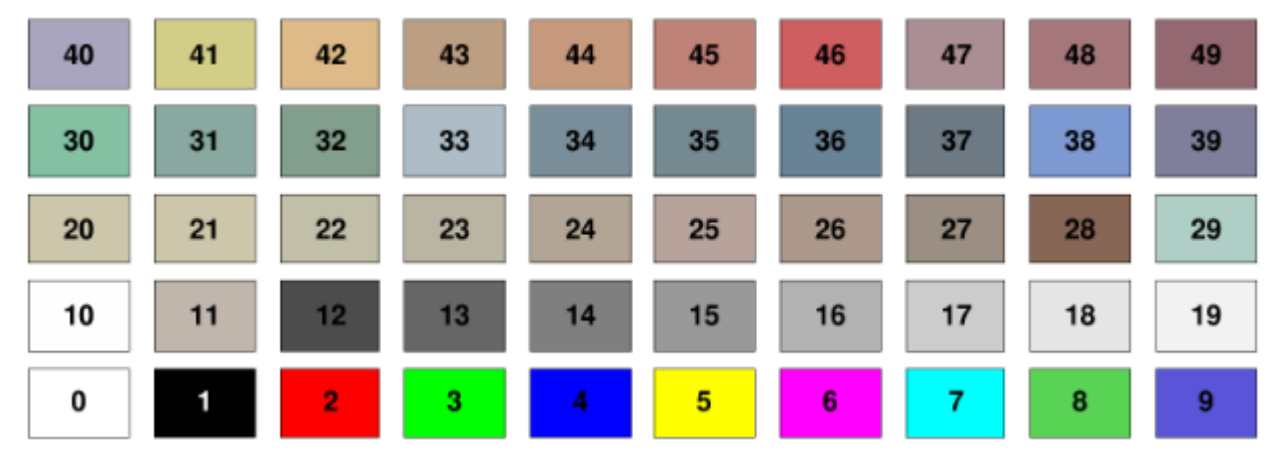

- Цвета можно задавать из т.н. «колеса цветов» с помощью констант myObject->SetFillColor(kRed); myObject->SetFillColor(kYellow-10); myObject->SetLineColor(kMagenta+2);
- Цвета можно задавать кодами RGB TColor \*color; hist->SetLineColor(color->GetColor("#C0C0C0"));

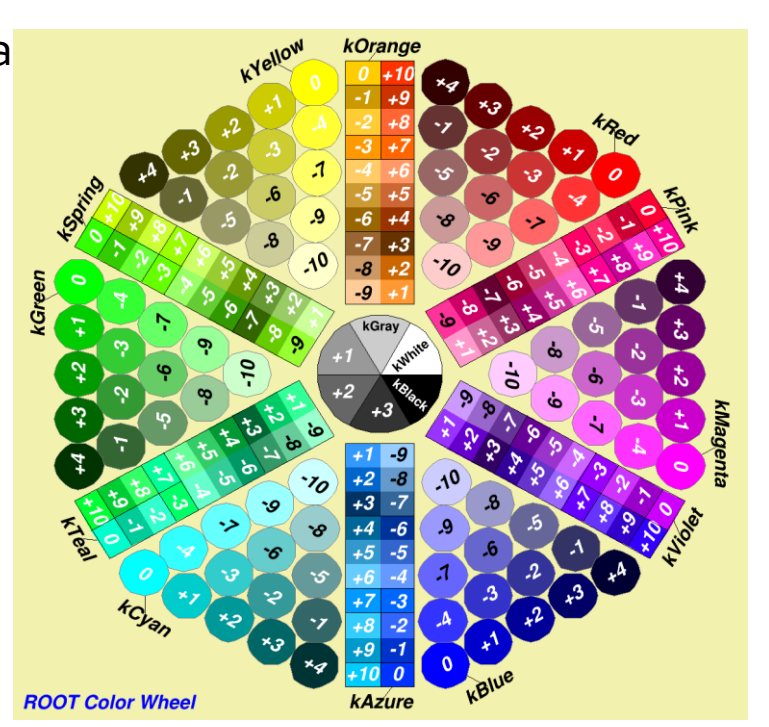

Таблица стилей маркеров
 <u>https://root.cern.ch/doc/master/classTAttMarker.html</u>

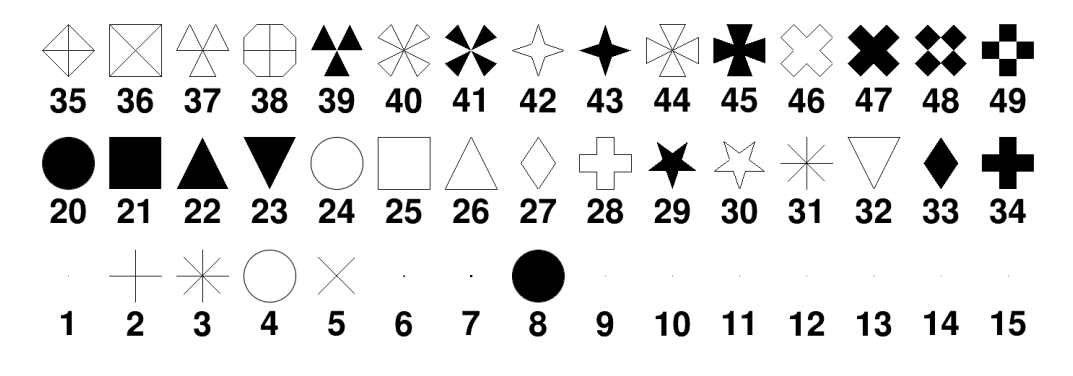

Ещё стили маркеров:

104 105 106 107 108 109 110 111 112 113 114 115 116 117 118 119 120 121  $+ \ast \times \bigcirc \square \land \Diamond \circlearrowright \circlearrowright \bigtriangledown \oslash \oslash \oslash \oslash \oslash \oslash \bigotimes$ 92 93 94 95 96 97 98 86 87 89 90 91 99 100 101 102 103 88  $+ * \times$ 68 69 72 73 74 75 70 71 76 77 78 79 80 81 82 83 84 85  $+ * \times$  $\Diamond \dashv \checkmark \lor \land \land \oplus \bowtie \land \land \oplus \bowtie \land \land \boxplus$ 50 51 52 53 54 55 56 57 58 59 60 61 62 63 64 65 66 67

Маркеры, создаваемые юзером обсуждались, например, тут

grI->SetMarkerStyle(22) grI->SetMarkerColor(4) grI->SetLineColor(2) grI->Draw("ACP")

0

grI->SetLineColor(4) grI->SetMarkerColor(4) grI->Draw("AL\*")

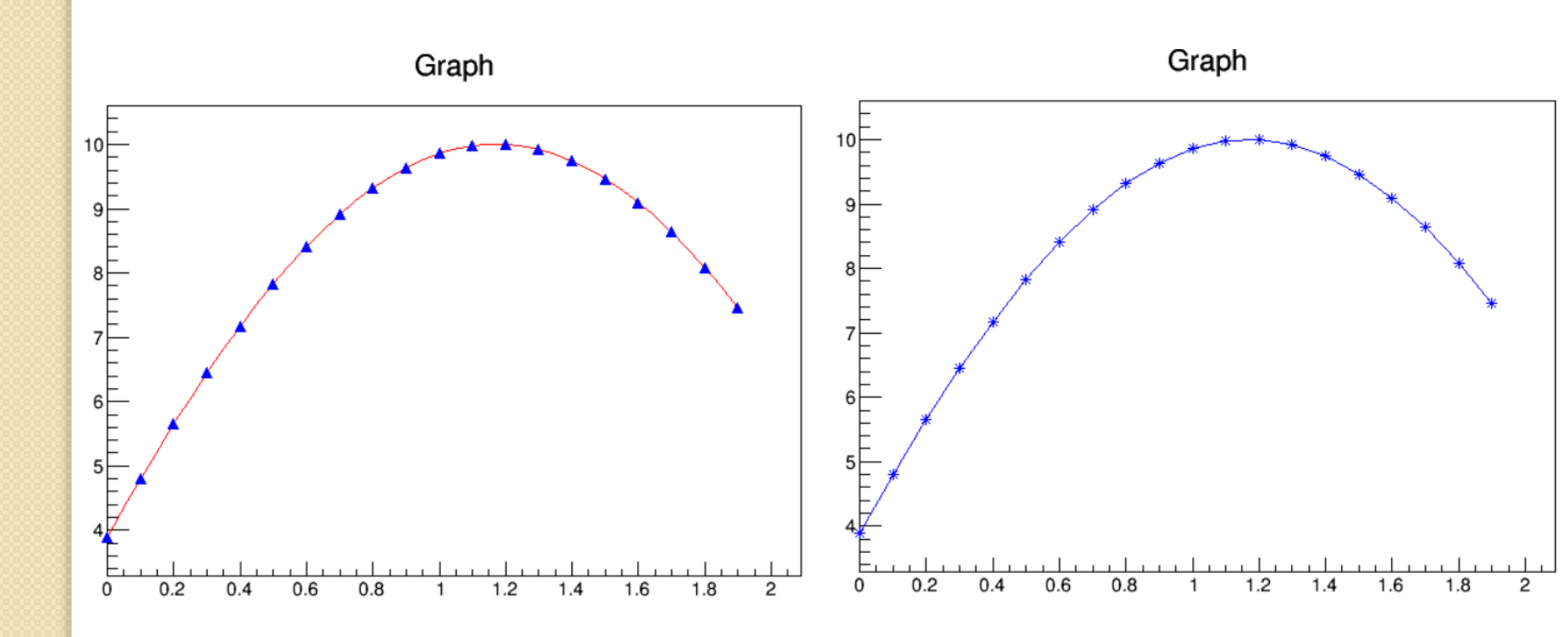

- Чтобы нарисовать два графика на одном и том же canvas, следует опустить параметр "А" у второго графика.
- <u>Пример скрипта:</u>

Graph

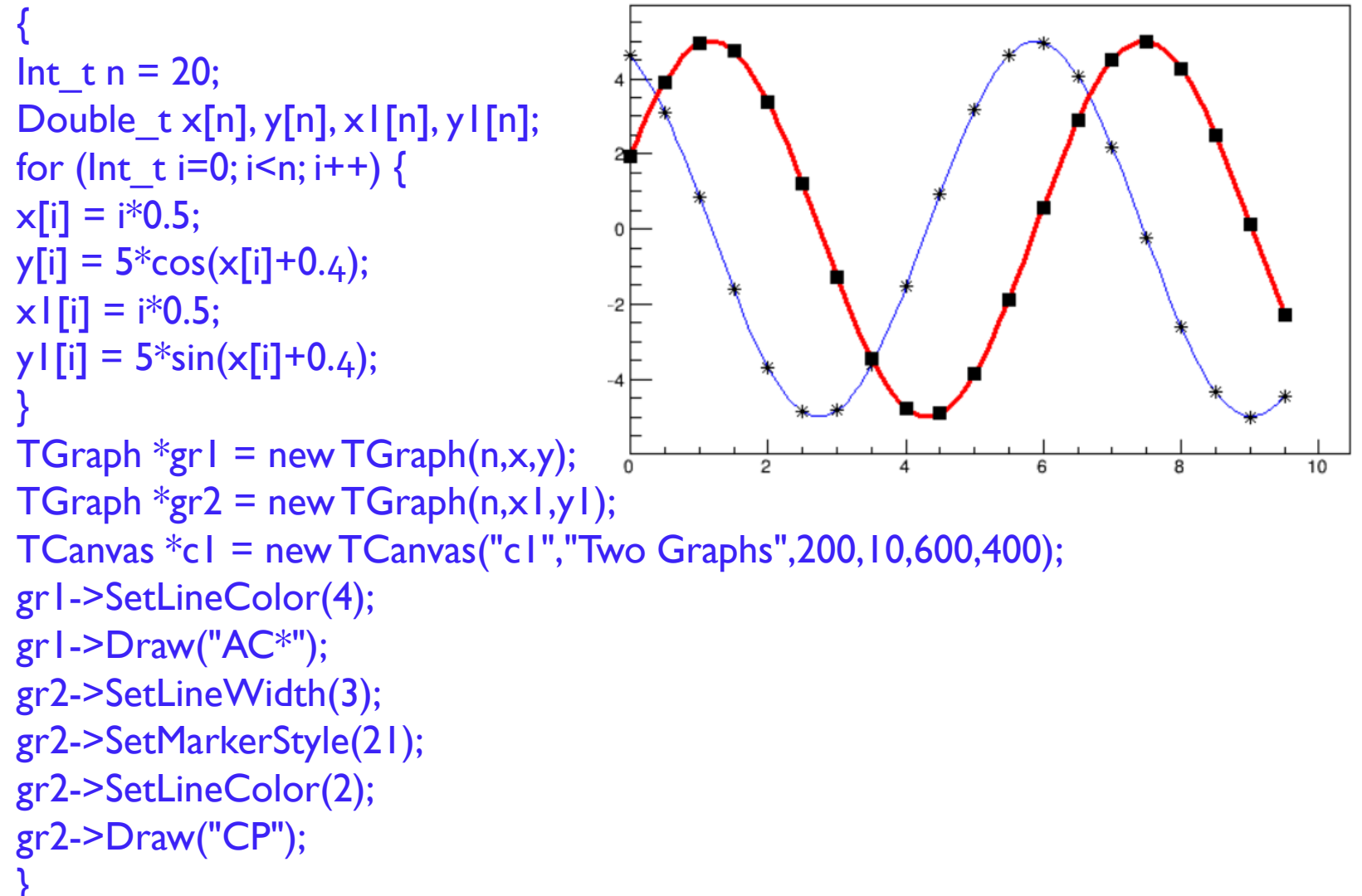

## ГРАФИКИ С ПОГРЕШНОСТЯМИ

• Для графиков с погрешностями используется класс TGraphErrors <u>Пример скрипта:</u>

```
lnt tn = 10;
Float_t x[n] = {-.22,.05,.25,.35,.5,.61,.7,.85,.89,.95};
Float_t y[n] = \{1, 2.9, 5.6, 7.4, 9, 9.6, 8.7, 6.3, 4.5, 1\};
Float_t ex[n] = {.05,.1,.07,.07,.04,.05,.06,.07,.08,.05};
Float_t ey[n] = \{.8,.7,.6,.5,.4,.4,.5,.6,.7,.8\};
TGraphErrors *gr= new TGraphErrors(n,x,y,ex,ey);
                                                          TGraphErrorsExample
gr->SetTitle("TGraphErrorsExample")
gr->SetMarkerColor(4);
gr->SetMarkerStyle(21);
gr->Draw("ALP");
                                                             0.2
                                                 -0.2
                                                                    0.4
                                                                          0.6
                                                                                0.8
```

Ref. manual: https://root.cern.ch/doc/master/classTGraphErrors.html

# ГРАФИКИ С АСИММЕТРИЧНЫМИ ПОГРЕШНОСТЯМИ

• Для графиков с погрешностями используется класс TGraphAsymmErrors <u>Пример скрипта:</u>

```
lnt tn = 10;
Float t x[n] = \{-.22, .05, .25, .35, .5, .61, .7, .85, .89, .95\};
Float_t y[n] = \{1, 2.9, 5.6, 7.4, 9, 9.6, 8.7, 6.3, 4.5, 1\};
Float t exup[n] = \{.05, .1, .07, .07, .04, .05, .06, .07, .08, .05\};
Float_t eyup[n] = \{.8,.7,.6,.5,.4,.4,.5,.6,.7,.8\};
Float_t exdown[n] = \{.03, .05, .04, .04, .02, .03, .03, .04, .04, .03\};
Float_t eydown[n] = \{.9, .8, .7, .6, .5, .5, .6, .7, .8, .9\};
TGraphAsymmErrors *gr = new
TGraphAsymmErrors(n,x,y,exup,exdown,eyup,eydown);
                                                           TGraphAsymmErrorsExample
gr->SetTitle("TGraphAsymmErrorsEx");
gr->SetMarkerColor(4);
gr->SetMarkerStyle(21);
gr->Draw("ALP");
 Ref. manual:
```

-0.2

0.2

0.4

0.6

0.8

https://root.cern.ch/doc/master/clas sTGraphAsymmErrors.html

# ГРАФИКИ ИЗ ФАЙЛА

Если у вас есть текстовый массив x-ов и y-ов, то можно воспользоваться следующим: TGraphErrors("filename", format, option) filename — имя файла, откуда берём данные format: "%lg %lg" — считать только первые 2 столбца в x и y "%lg %lg" — считать только первые 3 столбца в x, y, y\_error "%lg %lg %lg" — считать только первые 4 столбца в x, y, x\_error, y\_error

Разделителем может быть '' или \t или ; Можно настраивать разделитель, но это замедлит процесс.

Таким образом можно повторно использовать один макрос для множества различных наборов данных.

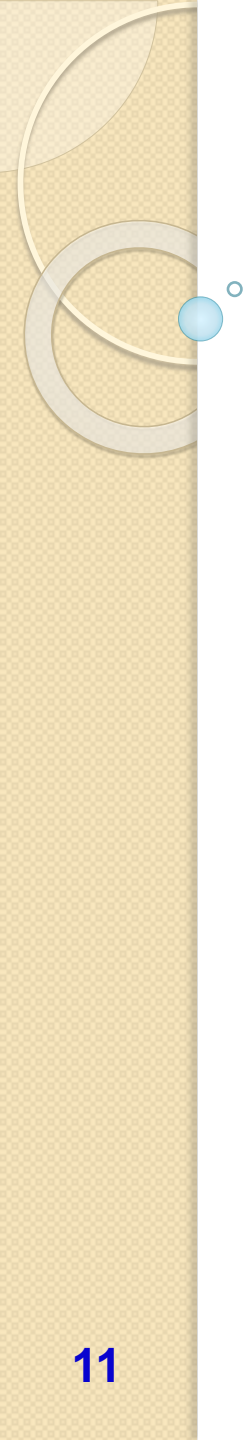

### ГРАФИКИ С ДРУГИМ ЗАПОЛНЕНИЕМ

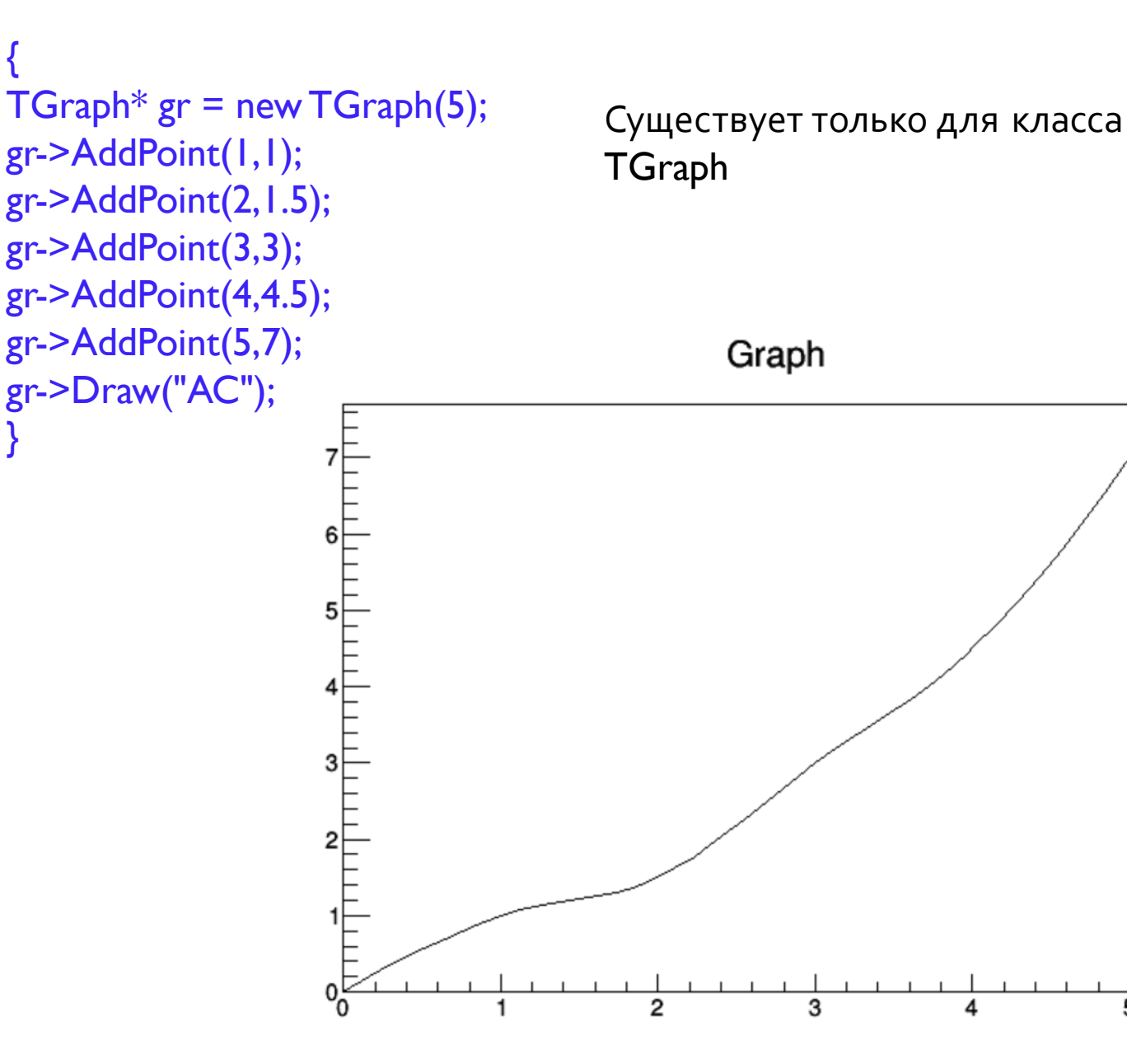

## ГРАФИКИ ИЗ ГИСТОГРАММ

```
THIF* hist = new THIF("hist","hist",6,0,6);
hist->Fill(1.5);
hist->Fill(1.9);
hist->Fill(2.1);
hist->Fill(3.9);
hist->Fill(4.4);
TGraph* gr = new TGraph(hist);
gr->Draw("AC");
```

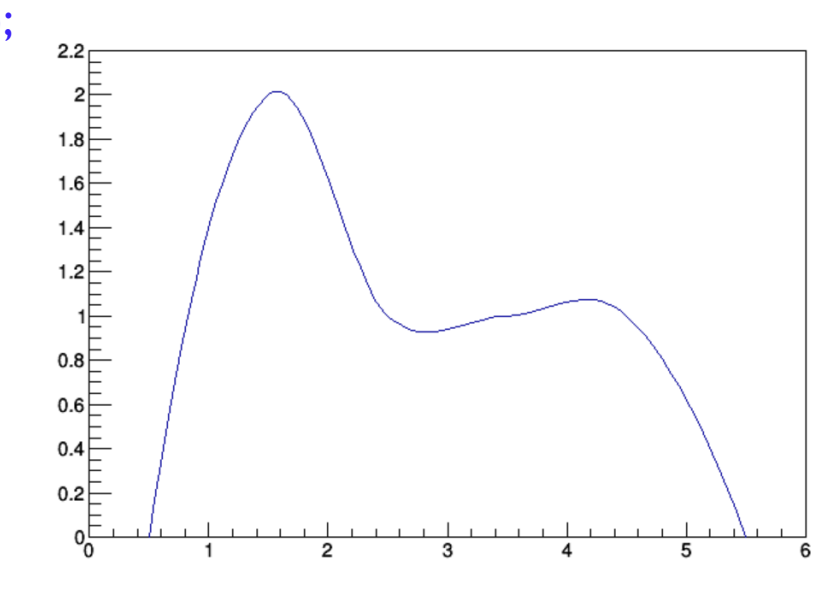

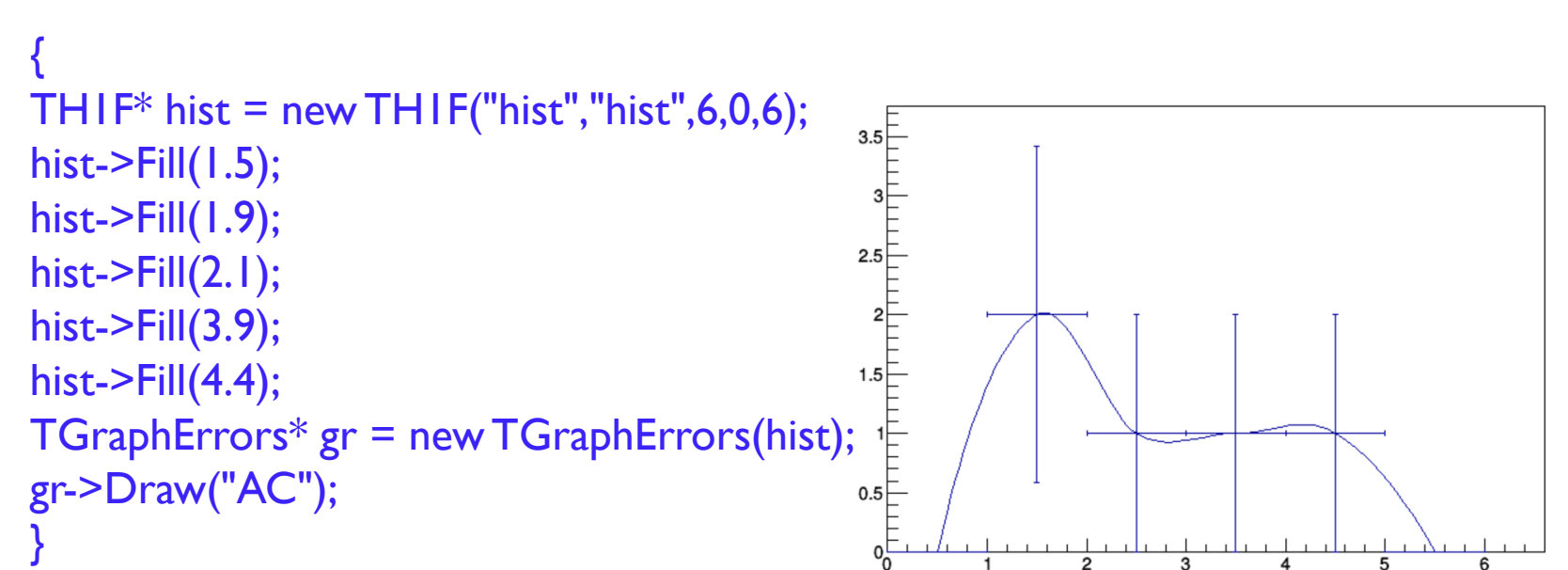

## ГРАФИКИ: ЗАДАЧА

Дана гистограмма: Биннинг (границы бинов): 0, 1, 2, 3, 5, 10 Значения: 1560, 708, 338, 148, 102 Веса при заполнении не применены. Изображение ошибок включено, центры бинов соединены. Изобразите.

Сделайте то же самое с помощью графиков с ошибками.

Картинки должны быть идентичными.